| ← → I https://dotapp7.dot.state.mn.us/mnaashtowareusers P → C I Index                                                                                                    | <b>↑</b> ★ ₽                   |
|----------------------------------------------------------------------------------------------------|--------------------------------|
| Eile Edit View Favorites Tools Help                                                                                                    | 🗶 🔁 Convert 🔻 🗟 Sele           |
| 🚵 🔻 🔊 👻 🖃 🖶 👻 <u>P</u> age 👻 <u>S</u> afety 👻 Tools 👻 🕡 🐙 🔙 🕅                                                                                                    |                                |
| Minnesota Department of<br>Transportation<br>Register Lo                                                                                                    | ¢€€€€<br>ogin   Contact Us     |
| Home Page<br>AASHTOWare project user registration page                                                                                                    |                                |
| Use this website to create a user login account to access MnDOT's AASHTOWare Project © website that currently allows contr<br>information related to MnDOT construction contracts:<br><ul> <li>Bidder quoter entries by apparent low bidder on contracts</li> <li>Payroll entry for labor compliance and civil rights.</li> <li>Below are the steps you must follow to complete the process:</li> </ul> | actor submission of            |
| On this website , submit your personal information and create an account password known only to you <ul> <li>This account is created but remains locked until MnDOT activates it</li> </ul>                                                                                                    |                                |
| <ul> <li>After you have created your account and printed the form</li> <li>An officer of your employer-company must sign to approve it</li> <li>The signed form must be sent to MnDOT at an address found on the form</li> </ul>                                                                                                    |                                |
| MnDOT will review the request, configure your AASHTOWare Project permissions and activate your account<br>It may take between one to five days after MnDOT receives your printed and signed registration form.                                                                                                    |                                |
| For faster service – you may scan the form and email to MnDOT once it has been signed. Bidder Quoter account requests are processe                                                                                                    | d with higher priority.        |
| Account Activation notices will be sent via email only to the account holders email address used in the registration process.<br>If you have questions or need support send an email to: support.dot@state.mn.us                                                                                                    | ,                              |
|                                                                                                    | <b>€</b> 150% ▼ <sub>.11</sub> |
|                                                                                                    |                                |

## **AASHTOWare Login Issue (Expired or Forgotten Password)**

Step 1: Visit: https://dotapp7.dot.state.mn.us/mnaashtowareusers

Step 2: Click on "Login"

| 🗧 🕞 🕼 https://dotapp7.dot. <b>state.mn.us</b> /mnaashtowareusers/User/Logi 🔎 👻 🕼 Login 🛛 🗙                                                      |                                           | <b>⋔</b> ★‡                  |
|----------------------------------------------------------------------------------------------------|-------------------------------------------|------------------------------|
| le <u>E</u> dit <u>V</u> iew F <u>a</u> vorites <u>T</u> ools <u>H</u> elp                                                                      |                                           | 🗴 🖻 Convert 🔻 🗟 Sele         |
| 👔 🔻 🔝 👻 🖃 🖶 🖕 Page 🔻 Safety 🔻 Tools 🗙 🕢 🔛 💽 🕅                                                                                                   |                                           |                              |
| Minnesota Department of<br>Transportation                                                                                                    | (511)                                     | Â                            |
| Regis                                                                                                    | ter   Login   Contact Us                  |                              |
| Login<br>Login Here to manage your AASHTOWare User account:                                                                                     |                                           |                              |
|                                                                                                    |                                           |                              |
|                                                                                                    |                                           |                              |
| Email:                                                                                                    |                                           |                              |
| Password                                                                                                    |                                           |                              |
|                                                                                                    |                                           |                              |
| Login                                                                                                    |                                           |                              |
| Forgot Your Password ?                                                                                                    |                                           |                              |
| (Note: The First time after you recieve confirmation email from MnDOT: login here to setup security questions, or validate a tempoary password) |                                           |                              |
| If you do not have an account please register using the 'Register' link at the top of this page.                                                |                                           |                              |
|                                                                                                    |                                           |                              |
|                                                                                                    |                                           |                              |
|                                                                                                    |                                           |                              |
|                                                                                                    |                                           |                              |
|                                                                                                    |                                           |                              |
|                                                                                                    |                                           |                              |
| 2000-2013 Minnesota Department of Transportation                                                                                                | A to Z   Search MnDOT.gov   Contact MnDOT |                              |
| Sos Sonin in Galilo Elivo, SE, Paul, Min 30132-1008                                                                                             |                                           | • 150%          •          • |
|                                                                                                    |                                           |                              |
|                                                                                                    |                                           |                              |

<u>Step 3</u>: Click on "Forgot Your Password"

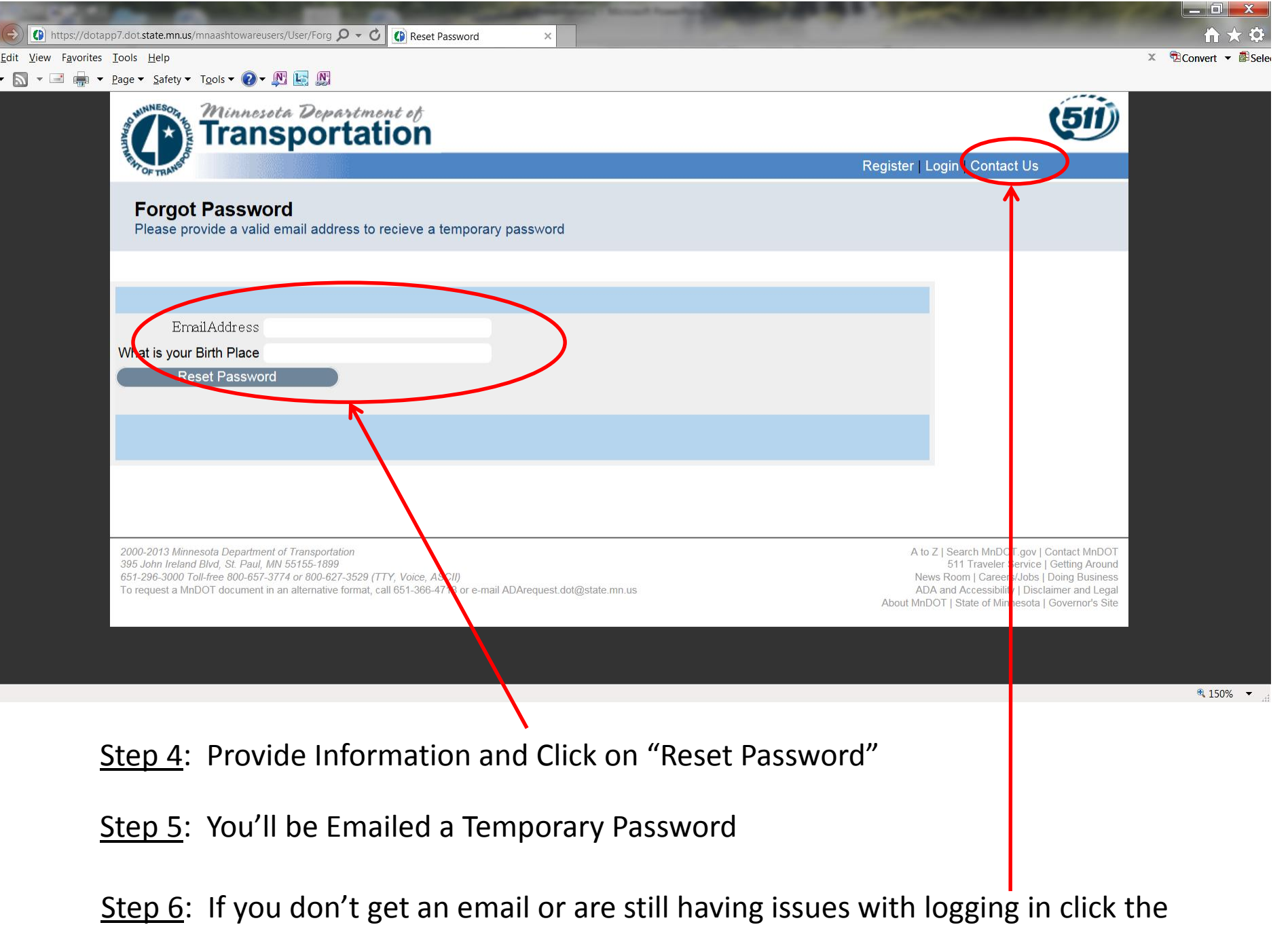

above "Contract Us" or send an email to: crlsupport.dot@state.mn.us

) https://dotapp7.dot.state.mn.us/mnaashtowareusers/User/UserContactInfo

| Minnesota Department of<br>Transportation                                                                                                    | (511)                                                                                                    |
|----------------------------------------------------------------------------------------------------|----------------------------------------------------------------------------------------------------|
| THOF TRANSPO                                                                                                    | Register   Login   Contact Us                                                                                                    |
| Contact Us<br>If you are having difficulty creating an account or resetting a password, use the fo                                                                                                    | orm below to contact us.                                                                                                    |
| Name:<br>Email:<br>Subject:<br>Body:<br>Send                                                                                                    | Populate each cell to the left.<br>In the bottom "Body" cell<br>provide a detailed explanation<br>of all your attempts to reset                                                                                                    |
| 2000-2013 Minnesota Department of Transportation<br>395 John Ireland Bivd, St. Paul, MN 55155-1899<br>651-296-3000 Toll-free 800-657-3774 or 800-627-3529 (TTY, Voice, ASCII)<br>To request a MnDOT document in an alternative format, call 651-366-4718 or e-mail ADArequest.dot@state.mn.u | A to Z   Search MnDOT.gov   Contact MnDOT<br>611 Traveler Service   Getting Around<br>News Room   Careers/Jobs   Doing Business<br>ADA and Accessibility   Disclaimer and Legal<br>About MnDOT   State of Minnesota   Governor's Site |